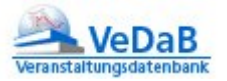

## VeDaB-Termine in Outlook

Sie benutzen Outlook als Kalender und möchten die Veranstaltungen dort im Blick haben bzw. sogar mit Erinnerungen versehen? Folgender Weg lässt sich leicht nutzen:

- 1. Eine Veranstaltungsliste wird aus VeDaB exportiert, indem die Listenvorlage Veranstaltung\_Termine benutzt wird.
- 2. In dieser Liste durch Suchen Ersetzen Semikola durch Kommata ersetzt, weil Outlook diese Datei sonst nicht verarbeiten kann.
- 3. Im Outlook-Kalender wird über *Datei Importieren Importieren aus anderen Programmen und Dateien* die entsprechende Datei ausgewählt.

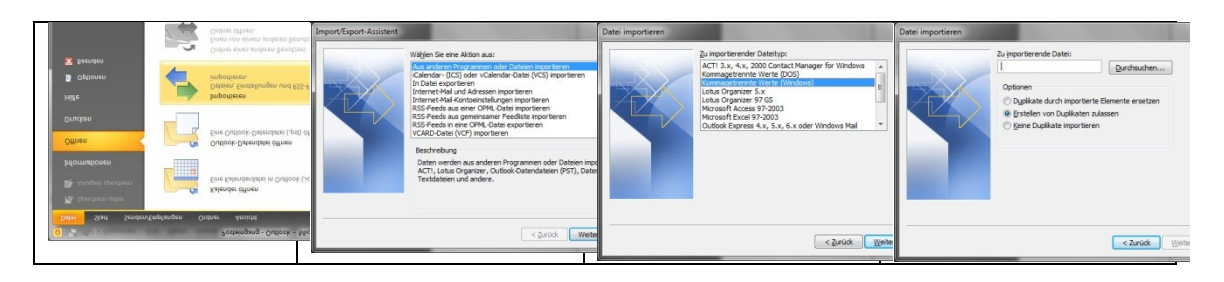

4. Wählen Sie als Zielordner den Kalender von Outlook aus.

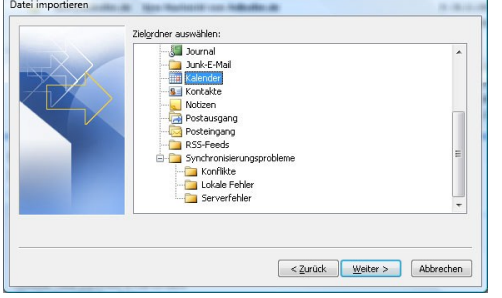

5. Nun müssen die entsprechenden Felder (durch Ziehen mit der Maus von der Ausgangsdatei zu dem Outlookbezeichnungen rechts) zugeordnet werden. In meinem Test habe ich die V\_NR als Betreff, V\_ANMELDESCHLUSS als Erinnerungsdatum und Termindatum, die V\_ANZEIT als Erinnerungszeit gewählt, wobei ich V\_Titel und V\_ID unbeachtet ließ.

| e folgenden Aktionen werden ausgeführt:                            |                                | Ziehen Sie die Felder von der Queldatei links<br>Feldzuordnung zu entfernen, ziehen Sie diese    | auf das entsprechende Zielfeld rechts. L<br>e von rechts nach links.             | Im Elemente aus der                                                   |
|--------------------------------------------------------------------|--------------------------------|--------------------------------------------------------------------------------------------------|----------------------------------------------------------------------------------|-----------------------------------------------------------------------|
| i "jahresprogramm.csv" importieren in den Ordner: Kalender         | Felder zuordnen<br>Ziel ändern | Von: Nach:<br>Microsoft Office Outlook Konmagetrennte Werte (Windows)<br>Kontalite kontalite.CSV |                                                                                  | /indows)                                                              |
|                                                                    |                                | Wert                                                                                             | A Feld                                                                           | Zugeordnet aus                                                        |
| Veser Vorgang kann einige Minuten dauern und kann nicht abgebroche | n werden.                      | Name Fina Abselun Position Adesse perchaftich Adesse privat Wetere Adresse                       | Anrede<br>Vorname<br>Weitere Vornamen<br>Nachname<br>Suffix<br>Firma<br>Abtelung | Anrede<br>/orname<br>Weitere Vornamen<br>Judfix<br>Firma<br>Abtellung |
|                                                                    |                                | < Zurück Weite                                                                                   | er > Zuordnung löschen                                                           | Standardzuordnung                                                     |

Da man entscheiden kann, ob Duplikate ersetzt, d.h. schon vorhandene Einträge aktualisiert, überschrieben oder ignoriert werden sollen, scheint mir das Verfahren recht

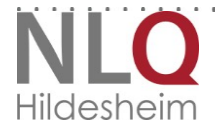

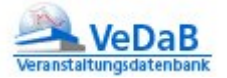

praktisch zu handhaben, denn es kann in regelmäßigen Abständen erneut durchgeführt werden. Outlook behielt die letzten Einstellungen für den weiteren Import bei.

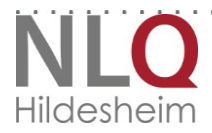